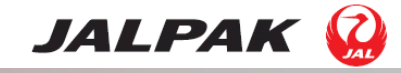

## 作業手順イメージ①

<作業①>【プラン管理】→【宿泊プラン】→右側の プラン販売状況(DP)・プラン販売状況(EH)の「販売終了」の□にそれぞ

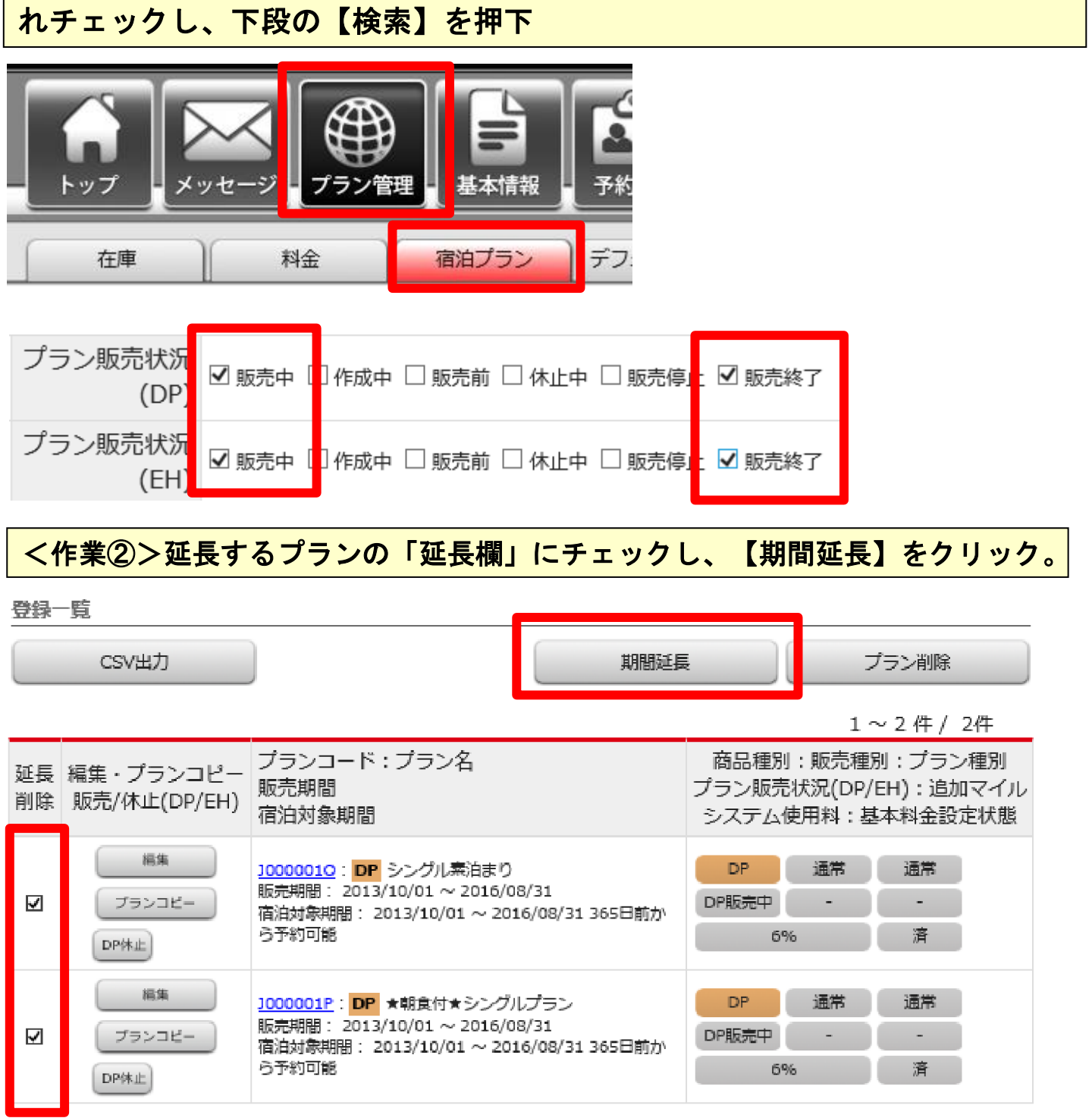

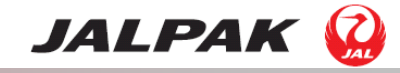

## 作業手順イメージ②

## <作業③> 販売期間、宿泊期間の延長期間を選択し、【確認する】をクリック

| 販売期間・宿泊対象期間の一括延長 |                                                                                                    |  |
|------------------|----------------------------------------------------------------------------------------------------|--|
| 販売期間。            | <ul> <li>○延長なし</li> <li>●1ヶ月延長</li> <li>○3ヶ月延長</li> <li>○6ヶ月延長</li> <li>○~</li> </ul>                                                                                                    |  |
| 宿泊対象期間。          | <ul> <li>○延長なし</li> <li>○1ヶ月延長</li> <li>○3ヶ月延長</li> <li>●6ヶ月延長</li> <li>○~</li> <li>ご に延長</li> <li>○~</li> <li>ご に延長</li> <li>○</li> <li>○</li></ul> |  |
| 開じる 確認する         |                                                                                                    |  |

## <作業④> 【登録する】を押下

| 販売期間・宿泊対象期間の一括延長<br>※以下の内容で登録します。変更箇所は文字を赤字で表示しています。 |                                                                                              |  |
|------------------------------------------------------|----------------------------------------------------------------------------------------------|--|
| プランコード : プラン名                                        | 販売期間<br>宿泊対象期間                                                                               |  |
| J0000010: DP シングル素泊まり                                | 2013/10/01~ <del>2016/08/31</del> 2016/09/30<br>2013/10/01~ <del>2016/08/31</del> 2017/02/28 |  |
| J000001P: DP ★朝食付★シングルプラン                            | 2013/10/01~ <del>2016/08/31</del> 2016/09/30<br>2013/10/01~ <del>2016/08/31</del> 2017/02/28 |  |
| (เมเทสิ                                              | 登録する                                                                                         |  |

終了後、サイトコントローラーとの在庫・料金の連携をお願いします。